Note: After signing into Tech Express it will prompt you to use your Mobile Authenticator App

Note: After logging into Tech Express you will select the Eagle Tab and follow the steps below

8 Click

| and the second second second | 1000 |
|------------------------------|------|
| Se                           |      |

9 Enterall required account information

٠

- 10 Read the Refund Agreement and dick then
- 11. The following page should confirm that your refund account has been setup